# Pausing a Section from the LYNX Tab in 25Live

#### Security Note

This setting requires the ability to edit events as well as Tools Access 4.0: *Access to LYNX Tab* in Group Administration.

If a 25Live event (often academic courses/sections) has been imported via the <u>Series25 LYNX Interface</u>, a Pause Section toggle should appear in the LYNX tab. This option allows you to suspend the import/export processes between your SIS and 25Live.

Pausing a section is useful if you wish to add details that may not be able to be added in your SIS, such as adding a different location assignment for just one occurrence of a section after the term is underway. For example, for a section that is part of an active import extract set in LYNX, if it is paused in 25Live then the headcount will change in the SIS, while the old headcount will remain in 25Live.

### **Pausing a Section**

| Details                                                                                                    | Occurrences         | Calendar            | Schedule            | Task List | Pricing | Lynx | Audit Trail |  |  |
|----------------------------------------------------------------------------------------------------|---------------------|---------------------|---------------------|-----------|---------|------|-------------|--|--|
| D 0                                                                                                    |                     |                     |                     |           |         |      |             |  |  |
| Pause Sec                                                                                                    | tion                |                     |                     |           |         |      |             |  |  |
| No                                                                                                    | Yes                 |                     |                     |           |         |      |             |  |  |
| When a section is part of an active import or export extract set, pausing<br>prevents it from updating in 25Live when it is changed in your Student<br>Information System (SIS) and prevents it from updating in your SIS when it is<br>changed in 25Live. |                     |                     |                     |           |         |      |             |  |  |
| If you un-pause this section, you must re-import it via LYNX to ensure<br>that 25Live reflects what is in your SIS.                                                                                                    |                     |                     |                     |           |         |      |             |  |  |
|                                                                                                    | Image: Use the togg | le to nause a secti | an but note that it |           |         |      |             |  |  |

- 1. Navigate to the **Event Details** page of the event you'd like to pause LYNX imports/exports for
- 2. Select the **LYNX** tab
- 3. Set the Pause Section toggle to Yes
  - A reminder will display about re-importing the section when you wish to unpause it

## **Unpausing a Section**

Reminder: If you un-pause this section, you must re-import it via LYNX to ensure that 25Live reflects what is in your SIS.

Image: An alert will remind you when unpausing a section.

1. Navigate to the **Event Details** page of the event you'd like to pause LYNX imports/exports for

#### Copyright CollegeNET, Page 1

This content is intended only for licenced CollegeNET Series25 customers. Unauthorized use is prohibited.

- 2. Select the LYNX tab
- 3. Set the Pause Section toggle to No
- 4. Re-import the section in the Series25 LYNX interface to ensure 25Live properly reflects the information in your SIS.

## **Searching for Paused Sections**

When a LYNX section is paused, a system custom attribute labelled **SIS Sync Paused** is automatically added to the event in 25Live. Like other custom attributes, you can include SIS Sync Paused in an advanced event search to find your paused sections.

| Select                       | Dbject: Events                                               | •                                    | Saved Searches (optional)                                                  | ~                    |
|------------------------------|--------------------------------------------------------------|--------------------------------------|----------------------------------------------------------------------------|----------------------|
| Quick Search                 | Advanced                                                     |                                      |                                                                            |                      |
| Query                        |                                                              |                                      |                                                                            | ^                    |
| Conjunctio                   | n and 🜲                                                      |                                      |                                                                            |                      |
| Custom                       | Attribute                                                    |                                      |                                                                            | ^ ×                  |
| Attribu                      | e                                                            |                                      |                                                                            |                      |
| SIS S                        | ync Paused                                                   |                                      |                                                                            | ~                    |
| Operato                      | r                                                            |                                      |                                                                            |                      |
| is Tru                       | e                                                            |                                      |                                                                            | ~                    |
| Add Cri                      | erion                                                        |                                      |                                                                            |                      |
|                              |                                                              |                                      | Search has not b                                                           | een saved            |
|                              |                                                              | Rese                                 | t Export Results Save as                                                   | Search               |
| Image: Ad<br>the <b>is 1</b> | d the SIS Sync Paused<br>irue operator, in an ao<br>sections | <b>d</b> custo<br>Ivancec<br>in your | m attribute, in combin<br>I event search to find <sub>I</sub><br>instance. | ation with<br>baused |
|                              |                                                              |                                      |                                                                            |                      |